# 台南市教育局—學習護照使用說明

#### 網址:http://www.tn.edu.tw/

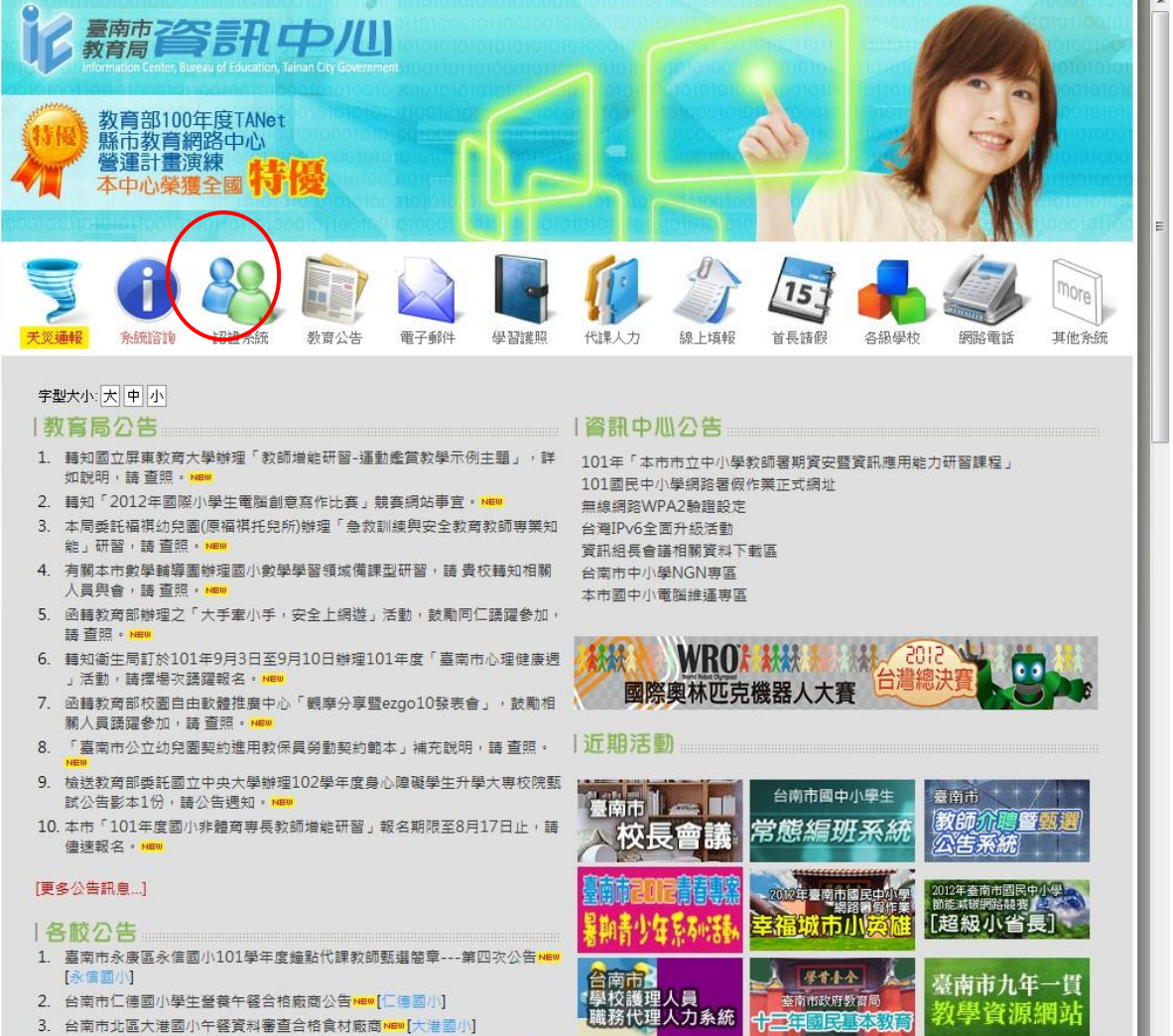

- 3. 台南市北區大港國小午容容料審查合格會材廠商NEW[大港國小]
- まま山岡小県坊左塚101/02/20 101/00/07会品既被

■ 點選「認證系統」-- 進入「認證系統」畫面

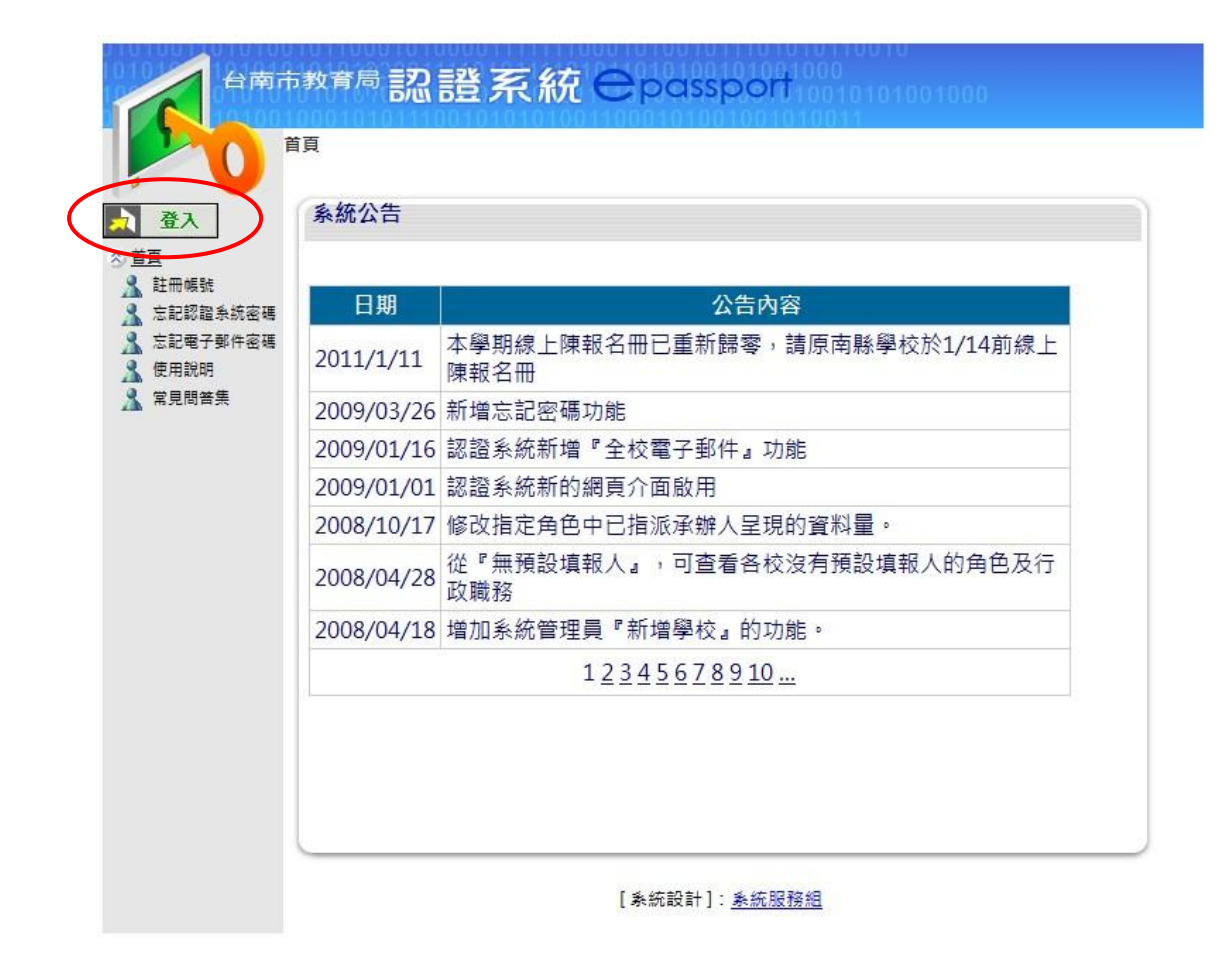

■ 點選登入

#### ■ 進入登入畫面

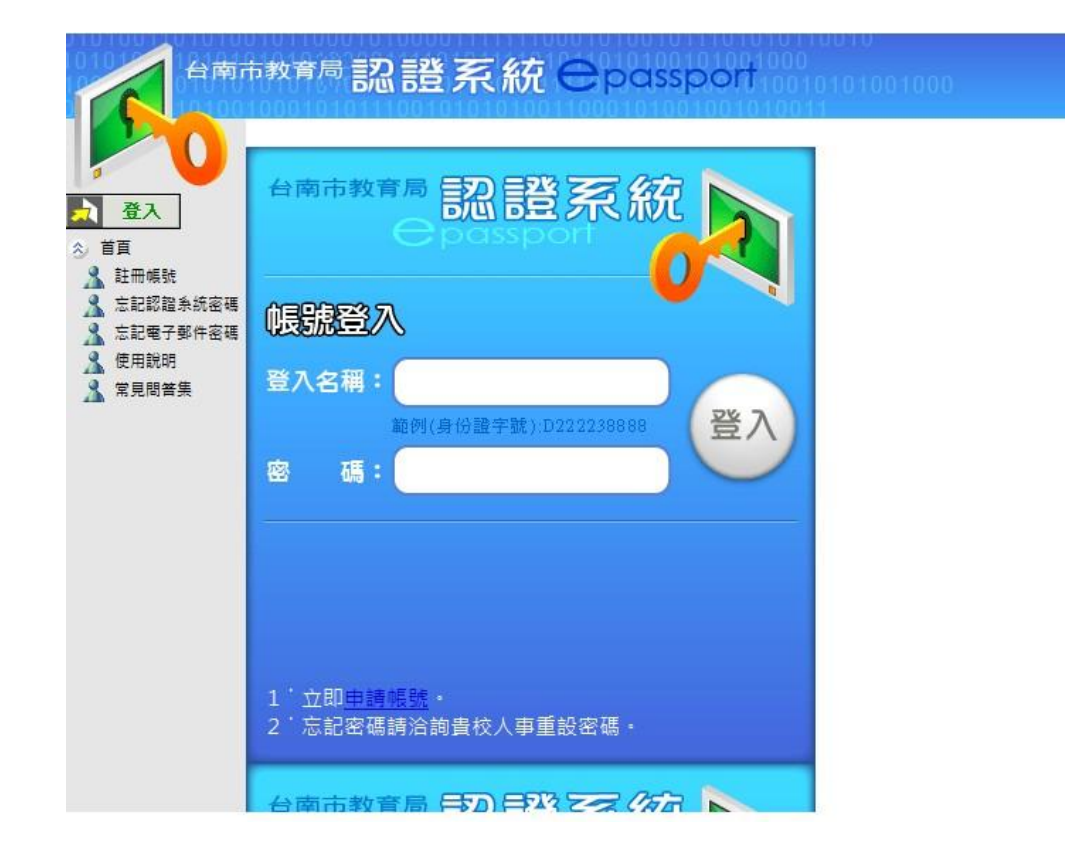

### 輸入名稱:身分證字號 密碼:你註冊時的密碼

### 非新進教師(原教師)

▪ 先點選『註冊帳號』-- 我同意

| 台南         | 市教育局 認言   | 登系統∈ | passpo   | 001000<br>10010101010101010101010101010101 |
|------------|-----------|------|----------|--------------------------------------------|
|            | 首頁:註冊帳號   |      |          |                                            |
|            | 認證系統帳號(身) | 分證號) | <u>٦</u> | 一步                                         |
| え 登入       |           |      |          |                                            |
| ☆ 首頁       |           |      |          |                                            |
| 主田根號       | >         |      |          |                                            |
| 🤱 忘記認證条統密碼 | Ę.        |      |          |                                            |
| 2 忘記電子郵件密码 |           |      |          |                                            |
| 🧏 使用說明     |           |      |          |                                            |
| 🦹 常見問答集    |           |      |          |                                            |
|            |           |      |          |                                            |

- 輸入身分證號
- 若出現「此帳號已申請過」-- 表示你已申請過(請依你申請的帳號、密碼登入)
- 若忘記認證系統的帳號、密碼,請依下方步驟操作

■ 點選「忘記電子郵件密碼」

|                           | 市教育局記證                          | 系統 Cpasspa                  | 001000<br>001000<br>200100010101001000<br>01010011 |
|---------------------------|---------------------------------|-----------------------------|----------------------------------------------------|
| 10                        | <u>首頁</u> :忘記電子郵件密碼<br>忘記電子郵件密碼 | 密碼                          |                                                    |
| ☆ 登入 ☆ 首頁                 | ※請輸入您以下的資料,                     | <u> </u><br>条統在確認無誤後會將新密碼寄送 | 至您的電子郵件信箱中※                                        |
| ▲ 註冊帳號 ▲ 忘記認證糸統密码         | ▶ 身分證字號:                        |                             |                                                    |
| ▲ 忘記電子郵件密碼 ▲ 使用説明 ● 堂目閉答集 | 備用郵件帳號:                         | 確定                          | (例如:<br>yo <mark>ur</mark> email@gmail.com)        |
| ▲ 吊兄问首未                   |                                 | NE AL                       |                                                    |

- 備用郵件帳號:--請人事室幫你修改為本校電子郵件信箱及取得你 在教育局的電子信箱(不可為 yahoo 信箱)-電腦中心會協助人事室 統一修改為本校電子郵件信箱
- 修改完後,自行登入在本校自己的電子郵件信箱收信,以取得教育
   局電子信箱的密碼
- 點選「忘記認證系統密碼」

| 台南                                         | 市教育局認證系統                        |             | 01000<br>01000<br>010010101001000<br>010011 |
|--------------------------------------------|---------------------------------|-------------|---------------------------------------------|
| <b>P</b> 0                                 | <u>首員</u> :忘記認證系統密碼<br>忘記認證系統密碼 |             |                                             |
| ▲ 登入 ☆ 首頁                                  | ※請輸入您以下的資料,系統在確認                | 無誤後會將新密碼寄送至 | 您的電子郵件信箱中※                                  |
| <ol> <li>註冊帳號</li> <li>忘記認證系統密碼</li> </ol> | 身分證字號:                          |             |                                             |
| 点 忘記電子郵件密碼 点 使用說明 点 常見問答集                  | 電子郵件帳號:                         | @tn.edu.tw  | (例如: tnabc)                                 |

■ 輸入身分證號及取得的教育局電子信箱—按確定

#### ■ 回到教育局首頁

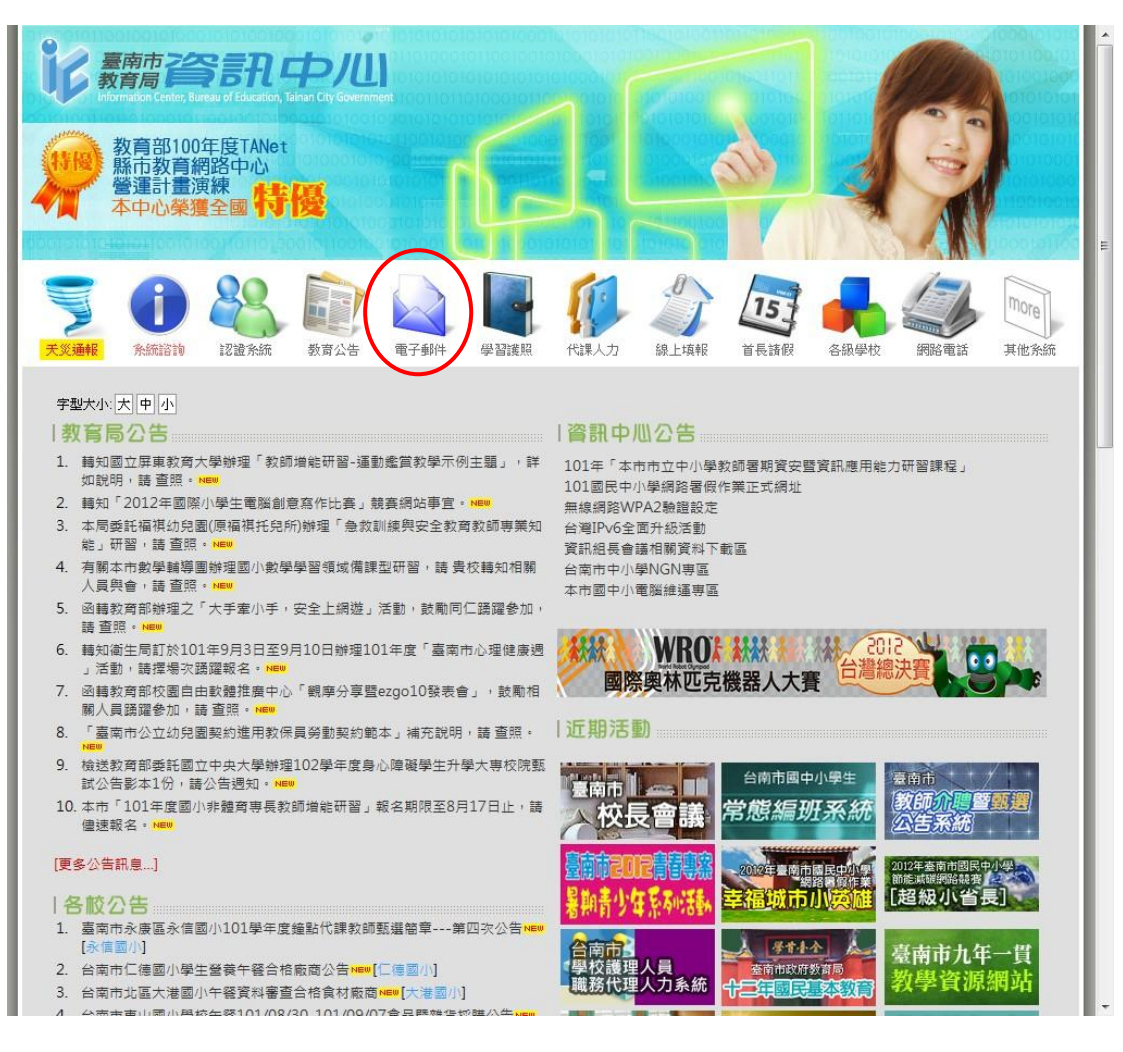

■ 點選「電子郵件」-- 選安全加密版

| 新聞谷部中ル<br>約8月 |                                                       |
|---------------|-------------------------------------------------------|
|               | 帳號 - Login Name :                                     |
| (ک)           | 密碼 - Password :                                       |
|               | 融證碼 - Captcha: 60005 6000 6000 6000 6000 6000 6000 60 |
|               | □ 記住帳號 □ 開新視窗                                         |
|               | 登入                                                    |

- 帳號: 為你在教育局的電子信箱帳號,即為紅色字的部份。 (tncjxxx@tn.edu.tw)
- 密碼: 為你在本校信箱所獲得的教育局電子信箱密碼
- 輸入驗證碼—登入
- 登入後去收信,便可看到你的認證系統密碼,此時你可登入『認證 系統』

## 新進教師

學習護照帳號碼申請步驟:

網址:http://www.tn.edu.tw/

• 直接點選『註冊帳號』-- 我同意

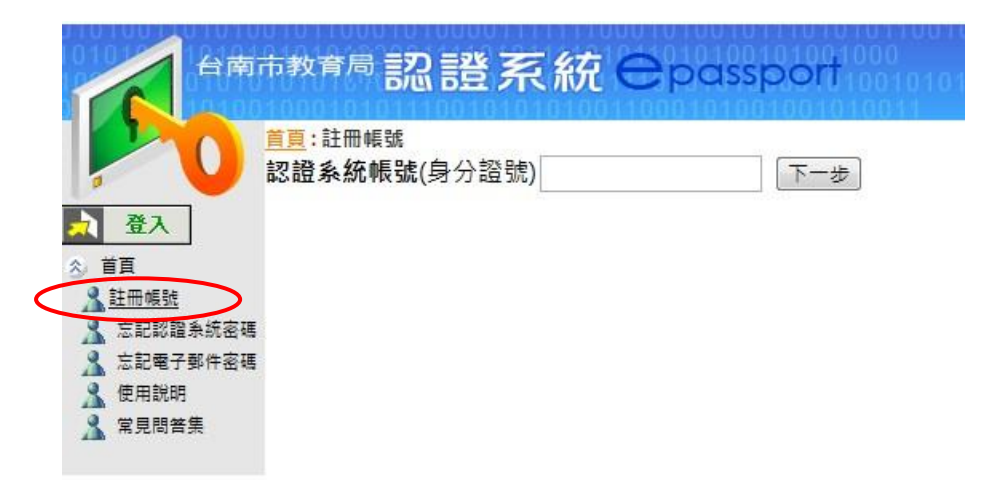

■ 輸入身分證號 -- 按下一步

| 台南                                                      | <sup>市教育局</sup> 認證系統 Opassport                                                    | 000                                                       |
|---------------------------------------------------------|-----------------------------------------------------------------------------------|-----------------------------------------------------------|
| <b>P</b> 0                                              | <u>首頁</u> : 註冊帳號<br><b>認證系統帳號(</b> 身分證號)                                          |                                                           |
| 登入     登入     登入     登入     登入     登入                   | 身份別 學校正式編制 ▼ 正式職員工 ▼                                                              |                                                           |
| ▲ 註冊幅號<br>ふ 忘記認證条読密碼<br>ふ 忘記電子郵件密碼<br>▲ 使用說明<br>▲ 常見問答集 | 系統會提供一組@tn.edu.tw電子郵件給您,作為未來全市性教育訊<br>我想申請使用電子郵件帳號 Incjcheng @tn.edu.tw<br>教育局電子  | <sup>息通知聯繫用</sup><br>──────────────────────────────────── |
|                                                         | ◎新申請的教育局資訊中心電子郵件信箱預設密碼將於人事審核後以<br>箱中。<br>◎曾服務南市學校,已申請且目前仍在使用@tn.edu.tw電子郵件帳號      | 電子郵件寄到您的備用信<br>號者 <u>請按此</u> 續用原帳號。                       |
|                                                         | 服務學校 高中 ▼ 東區 ▼ 長祭中學 ▼                                                             |                                                           |
|                                                         | 姓名                                                                                |                                                           |
|                                                         | 認證系統密碼                                                                            |                                                           |
|                                                         | 確認密碼 ••••••• (請冉重新輸入一次密碼)<br>備用信箱 lincheng@mail.cjshs.tn.edu.tw                   | 本校電子信箱·教育局電子信箱<br>的密碼會送至此                                 |
|                                                         | (收新申請帳號之電子郵件密碼用,請勿使用yahoo信箱)<br>確認備用信箱 lincheng@mail.cjshs.tn.edu.tw (重新輸入一次備用信箱) |                                                           |
|                                                         | 公務電話<br>手機 (行政人員請務必填寫以便應用系統簡訊通知)                                                  |                                                           |
|                                                         | 領有身心障礙手冊 ◎ 否 ◎ 是                                                                  |                                                           |
|                                                         | 提出申請                                                                              |                                                           |

- 按提出申請
- 等待本校人事室審核通過即可使用
- 請記住自己在教育局所申請的認證密碼(此為學習護照的登入密

碼·帳號則是身分證號)

### 全國教師在職進修資訊網號碼申請步驟:

### 網址:<u>http://www2.inservice.edu.tw/</u>

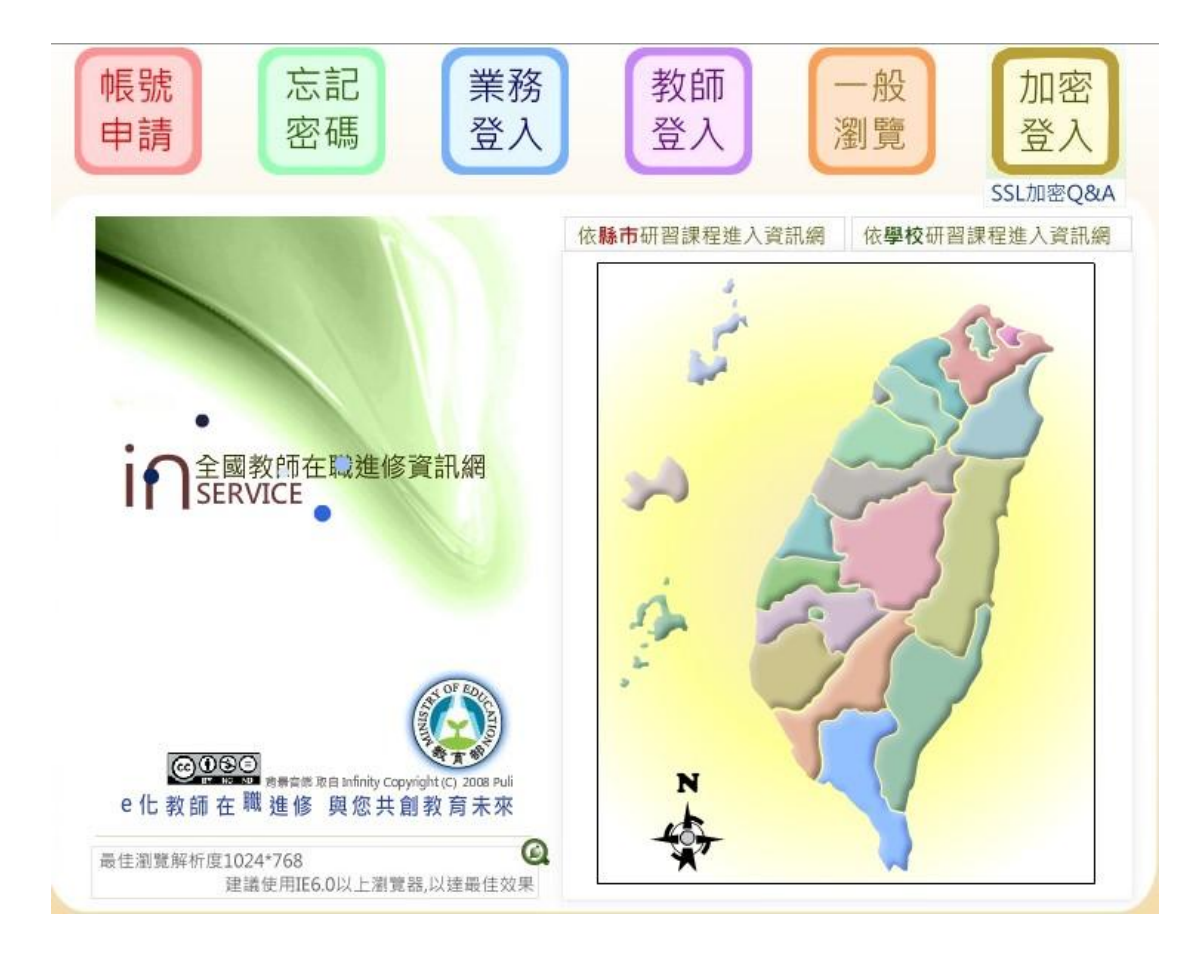

■ 點選帳號申請

已有在別校校申請者,請按教師登入,登入後再修改資料

### ■ 瀏覽說明

| 长號申請須知 (申請帳號可能遇到之狀況處理辦法)     小のの一般では一般では一般では一般です。     小のの一般では一般では一般では一般です。     小のの一般では一般では一般では一般です。     小のの一般では一般では一般です。     小のの一般では一般です。     小のの一般では一般です。     小のの一般では、     小のの一般では、     小ののの一般では、     小のののののでは、     小ののののののでは、     小のののでは、     小のののでは、     小のののでは、     小のののでは、     小ののでは、     小ののでは、     小ののでは、     小ののでは、     小ののでは、     小のののでは、     小ののののでは、     小ののでは、     小ののでは、 |                  |
|----------------------------------------------------------------------------------------------------|------------------|
| 一、教師個人帳號 主要功能:報名研習課程,檢視自我研習記錄                                                                                                    |                  |
| 在職教師帳號申請表                                                                                                    |                  |
| <ul> <li>全國在職之校長、主任、正式教師、代理代課教師、兼任教師専用。</li> </ul>                                                                                                    |                  |
| <u> </u>                                                                                                    |                  |
| <ul> <li>現職實習教師/實習生専用。</li> </ul>                                                                                                    |                  |
| 縣市教育局處教師個人帳號申請表                                                                                                    |                  |
| <ul> <li>縣市教育局處編制內人員。</li> </ul>                                                                                                    |                  |
| 二、業務帳號 主要功能:辦理研習課程,核發教師時數,管理轄內/校內帳號 區管中心業務帳號申請表                                                                                                    |                  |
| <ul> <li>各縣市政府教育局處和社會局處業務承辦人專用。</li> </ul>                                                                                                    |                  |
| <ul> <li>課務發展工作團業務承辦人專用。</li> </ul>                                                                                                    |                  |
| 師範、教育大學業務帳號申請表                                                                                                    |                  |
| <ul> <li>師範、教育大學業務承辦人専用。</li> </ul>                                                                                                    |                  |
| 全國各級學校暨社會教育機構或法人業務帳號申請表 幼托園所申請帳號請先點這                                                                                                    | 社教機構或法人申請帳號請先點這裡 |
| <ul> <li>全國各級學校(如高中職、國中、國小、幼稚園、托兒所)行政業務承辦人專用。</li> </ul>                                                                                                    |                  |
| <ul> <li>教育部核定開課之社會教育機構或法人業務承辦人專用。</li> </ul>                                                                                                    |                  |
| <u>普通高級中學課程學科中心業務帳號申請表</u>                                                                                                    |                  |
| <ul> <li>僅提供課務發展工作圈所屬之課程學科中心業務承辦人専用。</li> </ul>                                                                                                    |                  |

點選在職教師帳號申請表,進入申請頁面

| 使用者帳號           | ▲<br>諸填入3至15個字元的英文字母或數字。前二個字元必須為英文字母。                                                           |  |  |
|-----------------|-------------------------------------------------------------------------------------------------|--|--|
| 姓名              |                                                                                                 |  |  |
| 性別              | ◎男◎女                                                                                            |  |  |
| 身分證統一編號         |                                                                                                 |  |  |
| 出生年月日           | 西元 年 1 • 月 1 • 日                                                                                |  |  |
| 服務學校            | 縣 市:「臺南市  ▼  鄕 鎮:「東  區 ▼<br>學校類別:「高中(含完全中學高中部及綜合中學高中部) ▼  學校名稱:「私立長榮高中 ▼                        |  |  |
| 職稱              | 校長 🔹                                                                                            |  |  |
| 任教科目            | 北                                                                                               |  |  |
| 聯絡電話            | (建議使用公務電話,範例:02-22345678)                                                                       |  |  |
| 密碼              | (6至16個字元的字母或數字,且不包含帳號名稱)                                                                        |  |  |
| 確認密碼            | (請再輸入一次相同的密碼)                                                                                   |  |  |
| 主要Mail信箱        | <b>寄發測試信</b><br>(當網路壅塞時,信件會稱緩送至,若5分鐘後仍未收到測試信,請改用其它信件測試! 若收到信件跑到垃圾信箱,請見此 <u>教學範例[請點我連結]</u> 調整!) |  |  |
| 確認Mail信箱        | (請再輸入一灾相同的E-Mail)                                                                               |  |  |
| 備用Mail信箱        | (備用信箱用於忘記麥碼時,系統可回傳主要信箱與備用信箱)                                                                    |  |  |
| Windows Live ID | ■ 啟用Windows Live ID帳號(點我看說明)Windows Live ID服務簡介                                                 |  |  |
| 帳號申請同意書         | 我已經詳細閱讀並且同意「全國教師在職進修資訊網帳號使用同意書」與「全國教師在職進修資訊網使用管理要點」                                             |  |  |

- 依項目填寫
- 若表格上方顯示帳號申請成功,系統即啟用您的帳號,您可立即操 作登入本資訊網查詢各項進修研習資訊與使用線上報名功能。